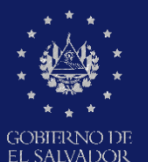

MINISTERIO DE EDUCACIÓN, CIENCIAY TECNOLOGÍA

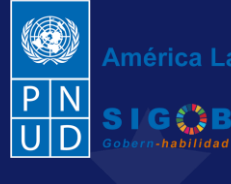

América Latina y el Caribe

Guía para la incorporación de documentos de suspensión previa y denuncia en el trámite digital de Aviso de vulneración en entorno escolar, a través de la plataforma SIGOB-SOL

por Coordinador (a) Jurídico (a)z

Cuando el (la) presunto (a) vulnerador (a) es el (la) Director (a) de Centro Educativo

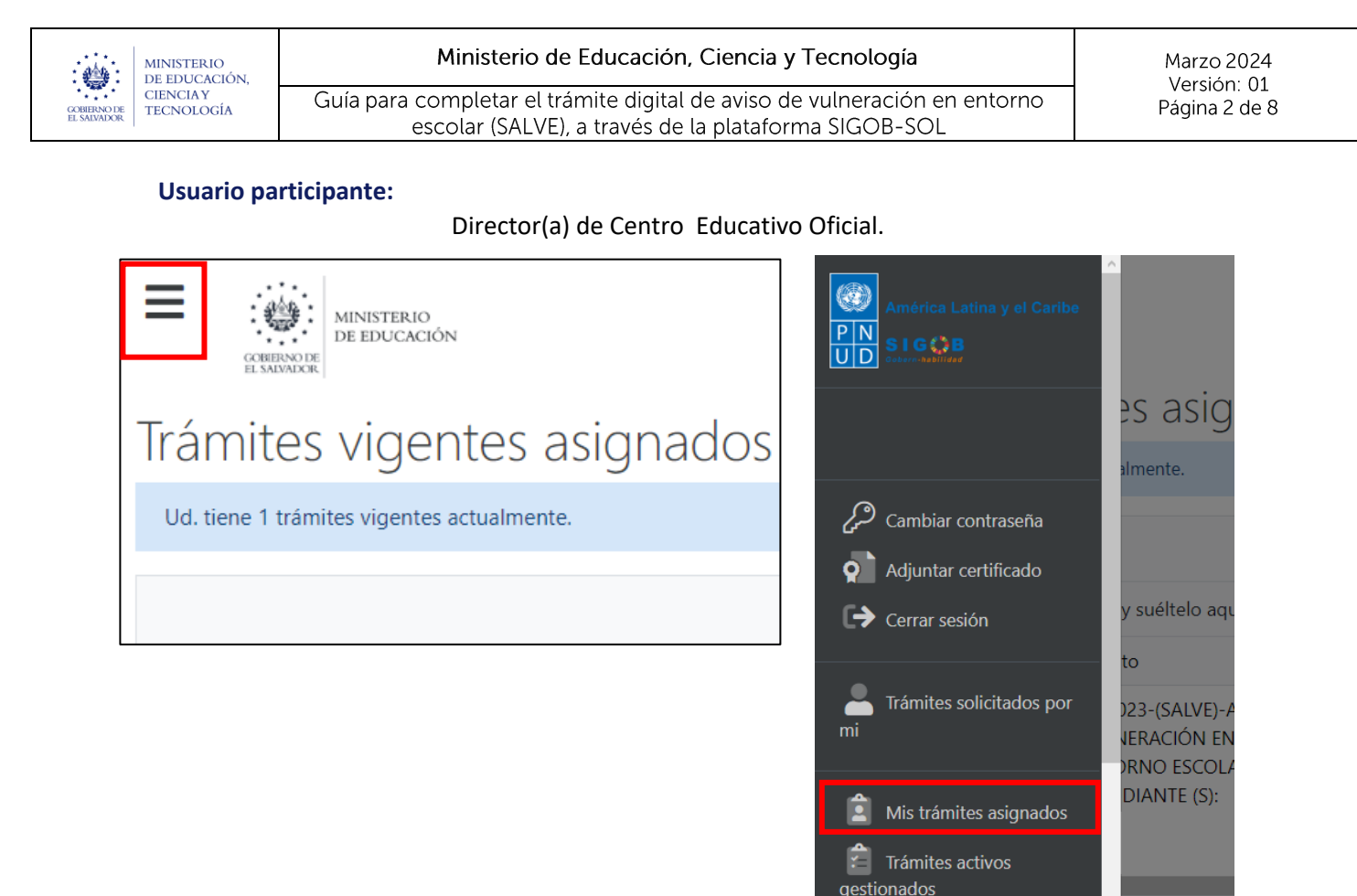

Para proceder a completar un aviso de vulneración en entorno escolar (SALVE), por parte de Director(a) de Centro Educativo Oficial, dirigirse a la parte superior izquierda, presionar en el menú y hacer clic en área titulada: Mis Tramites Asignados

| CONTRACTOR<br>CONTRACTOR<br>IL SAUMOR           | E MINISTERIO<br>E EDUCACIÓN<br>E SUMARE                                                |                       |                                                                                  |            |                                   |                |                      |  |  |  |  |
|-------------------------------------------------|----------------------------------------------------------------------------------------|-----------------------|----------------------------------------------------------------------------------|------------|-----------------------------------|----------------|----------------------|--|--|--|--|
| Trámites vigentes asignados a Ud. Bienvenido(a) |                                                                                        |                       |                                                                                  |            |                                   |                |                      |  |  |  |  |
| Ud. tiene 1 trámites vigentes actualmente.      |                                                                                        |                       |                                                                                  |            |                                   |                |                      |  |  |  |  |
|                                                 |                                                                                        |                       |                                                                                  |            |                                   |                | Q Filtrar            |  |  |  |  |
| Arrastre el título de una co                    | lumna y suéltelo aquí para agre                                                        | upar por ese criterio |                                                                                  |            |                                   |                |                      |  |  |  |  |
| Código de trámite 🛛 🕇                           | Asunto †                                                                               | Fecha in 🝸            | Tipo de trámite <b>T</b>                                                         | Estado 🔻   | Fase actual                       | Próxima acción | Solicitado por 🝸 🛛 Ú |  |  |  |  |
| AVISO/000000167/2023                            | A1.2023-(SALVE)-AVISO DE<br>VULNERACIÓN EN<br>ENTORNO ESCOLAR, A<br>ESTUDIANTE (S): A: |                       | A1.2023-(SALVE)-AVISO DE<br>VULNERACIÓN EN ENTORNO<br>ESCOLAR, A ESTUDIANTE (S): | En Gestión | COMPLETAR AVISO DE<br>VULNERACIÓN | Ninguna        | 1                    |  |  |  |  |

Una vez que se encuentre en la bandeja, hacer doble clic en el registro seleccionado, para abrir el mismo y contextuarse del caso. REVISANDO LOS DATOS DE LOS GRUPOS SIGUIENTES:

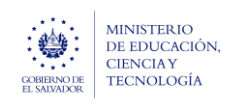

Ministerio de Educación, Ciencia y Tecnología Guía para completar el trámite digital de aviso de vulneración en entorno escolar (SALVE), a través de la plataforma SIGOB-SOL Marzo 2024 Versión: 01 Página 3 de 8

# 1. INFORMACIÓN DE RECEPCIÓN Y REGISTRO DEL AVISO.

A. HACER CLIC EN ESTE GRUPO.

| Información de recepción y registro del aviso                                                      |                     |                                                 |               |                               |                 |                |                  | ^   |
|----------------------------------------------------------------------------------------------------|---------------------|-------------------------------------------------|---------------|-------------------------------|-----------------|----------------|------------------|-----|
| Con *, se distinguen los campos obligatorios. (En todos los grupos de datos)<br>Datos de recepción |                     |                                                 |               |                               |                 |                |                  |     |
| Área o denominación*: Oficina de Atención Ciudadana 🔻                                              | Modo de recepción*: | Presencial                                      | •             | Fecha*:                       | 07/03/2024      | Ċ.             |                  |     |
| Que inicialmente ha recepcionado el aviso.                                                         | 1 Del aviso.        |                                                 |               | <ol> <li>De recept</li> </ol> | ción del aviso. |                |                  |     |
| Datos de registro                                                                                  |                     |                                                 |               |                               |                 |                |                  |     |
| Oficina de Atención Ciudadana de*: Dirección Departamental de San Salvador                         | •                   | Nombre del funcionario:                         | Rossana Perez |                               |                 | Fecha y hora:  | 14/03/2024 18:51 | G 🖬 |
| 1 Que registra el aviso.                                                                           |                     | <ol> <li>Que registra el aviso de vi</li> </ol> | ulneración.   |                               |                 | De registro de | aviso.           |     |
|                                                                                                    |                     |                                                 |               |                               |                 |                |                  |     |

# 2. INFORMACIÓN DEL SUCESO.

B. HACER CLIC EN ESTE GRUPO.

| INFORMACIÓN DEL SUCESO                                                                                                    |                                                                                                    | ^                                                                                                    |
|----------------------------------------------------------------------------------------------------|----------------------------------------------------------------------------------------------------|----------------------------------------------------------------------------------------------------|
| El señor Carlos Umaña cuenta que su hijo<br>nunca se dan cuenta de nada. El niño sier<br>puntadas (ver imágenes caso mg1028) de                                                             | Steven Josué Argumedo Arana, de 7 años, estudia 2ª grado en el CENTRR<br>le y expresa que la maestra "Mónica González", no lo quiere por la forma<br>la cual la maestra no se dio cuenta de nada. la maestra no le cree cuando | D ESCOLAR MODESTO BARRIOS, de San Salvador, ha presentado una serie de golpes y los profesores<br>en que lo trata. El último incidente fue una herida en la cabeza que tuvieron que darle más de 8<br>el niño le dice que le quieren pegar." |
| Describa detalladamente el suceso, tratando de recabar la mayor parte de     Fecha: 01/03/2024      Hora: 9:30     Describa detalladamente el suceso, tratando de recabar la mayor parte de | información sobre el aviso *      Frecuencia: Durante un mes     pre prepriorità el grace por gracedida el grace por                                                                                                    | Lugar específico del suceso: Salon de clases     Salon de clases                                                                                                    |
| suceso.                                                                                                    | _                                                                                                    |                                                                                                    |
| Centro educativo donde se manifestó el suceso:* 11308   CENTRO                                                                                                    | ESCOLAR "MODESTO BARRIOS"                                                                                                    | *                                                                                                    |
| Segun aviso: Seleccione el centro educativo en que se manifesto el suceso  Departamento del centro educativo:*     06 - SAN SALVADOR                                                        | Municipio del centro educativo:* 0601 - AGUILAF                                                                                                    | RES Distrito:                                                                                                    |
| In que se manifestó el suceso *                                                                                                    | In que se manifestó el suceso *                                                                                                    | In que se manifestó el suceso.                                                                                                    |
| Público o privado:* PÚBLICO 🔻                                                                                                    | orreo electrónico:* 11308@mined.edu.sv                                                                                                    | Placa de vehículo:                                                                                                    |
| <ol> <li>Indica si el centro educativo en que se manifestó el suceso, es<br/>público o privado.</li> </ol>                                                                                  | Del centro educativo.                                                                                                    | Registre, si en el suceso está involucrado un vehículo.                                                                                                    |
| Nombre del motorista:                                                                                                    | Colorina Colorina                                                                                                    | Imagenes:                                                                                                    |
| Registre, si en el suceso está involucrado un vehículo.                                                                                                    | Documentos: Seleccione                                                                                                    | Seleccione 🗸 Completado 🏖 Descargar 😵 Eliminar                                                                                                    |
|                                                                                                    | <ul> <li>Adicionales presentados por el informante.</li> </ul>                                                                                                    | caso mg1028.pdf<br>Archive(s) subidos exitosamente.                                                                                                    |
|                                                                                                    |                                                                                                    | Adicionales presentados por el informante.                                                                                                    |

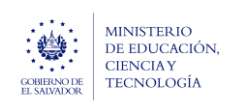

#### Ministerio de Educación, Ciencia y Tecnología

Guía para completar el trámite digital de aviso de vulneración en entorno escolar (SALVE), a través de la plataforma SIGOB-SOL

## 3. DATOS DEL INFORMANTE DEL AVISO.

C. HACER CLIC EN ESTE GRUPO.

| Denominación *:                                    | Padre de la presu       | nta víctima                         | •                                                       | Número de NIE:                                 |                                     |                                     | Número de NIP:                              |                                                                    |                                             |
|----------------------------------------------------|-------------------------|-------------------------------------|---------------------------------------------------------|------------------------------------------------|-------------------------------------|-------------------------------------|---------------------------------------------|--------------------------------------------------------------------|---------------------------------------------|
| Del informante.                                    |                         |                                     |                                                         | Registre el número<br>el informante es estudia | de NIE y presione el bot<br>ante.   | ón: Mostrar datos, si               | Presionar el botó<br>de NIP, si el informan | n: Mostrar datos, después de registrar el número<br>te es docente. |                                             |
| Tipo de identifica                                 | ación:                  | •                                   | Número de Identifio                                     | cación:                                        |                                     | Primer nombre:                      | Carlos                                      | Segundo nombre:                                                    | Tercer nombre:                              |
| <ol> <li>Seleccione, si el<br/>víctima.</li> </ol> | informante es diferente | de estudiante o presunta            | Digite, si el Informa<br>victima.                       | ante es diferente de Estud                     | liante o presunta                   | <ol> <li>Del informante.</li> </ol> |                                             | Del informante.                                                    | Del informante.                             |
| Primer apellido:                                   | Umaña                   | Segundo apellido:                   |                                                         | Tercer apellido:                               |                                     | Sexo: Masculi                       | no 🔻                                        | Edad: 42                                                           | Teléfono: 73168129                          |
| <ol> <li>Del informante.</li> </ol>                |                         | 1 Del informante.                   |                                                         | 1 Del informante.                              |                                     | <ol> <li>Del informante.</li> </ol> |                                             | Del informante.                                                    | Número de teléfono móvil del<br>informante. |
| Teléfono fijo:                                     |                         | Correo electrónico:                 | CarlosUm95@gmail.                                       | com                                            | Dirección de reside                 | encia: POLIGONO 12                  | LOTE 9                                      |                                                                    |                                             |
| <ol> <li>Del informante.</li> </ol>                |                         | <ol> <li>Del informante.</li> </ol> |                                                         |                                                | <ol> <li>Del informante.</li> </ol> |                                     |                                             |                                                                    |                                             |
| Departamento:                                      | 06 - SAN SALVADO        | R 🔻                                 | Municipio: 060                                          | 1 - AGUILARES                                  | •                                   | Distrito:                           |                                             |                                                                    |                                             |
| De residencia, d                                   | lel informante.         |                                     | 1 De residencia, del                                    | informante.                                    |                                     | De residencia, de                   | l informante.                               |                                                                    |                                             |
| Nacionalidad:                                      |                         | •                                   | Naturalizado:                                           | •                                              |                                     |                                     |                                             |                                                                    |                                             |
| <ol> <li>Del informante.</li> </ol>                |                         |                                     | <ol> <li>Si el informante es<br/>extranjera.</li> </ol> | de nacionalidad                                |                                     |                                     |                                             |                                                                    |                                             |
| Comentario                                         | os adicionales          |                                     |                                                         |                                                |                                     |                                     |                                             |                                                                    |                                             |
|                                                    | Y                       | 'a presento la denuncia ante        | la fiscalía.                                            |                                                |                                     |                                     |                                             |                                                                    |                                             |
|                                                    |                         |                                     |                                                         |                                                |                                     |                                     |                                             |                                                                    |                                             |

### 4. DATOS COMPLETADOS DE EL (LA) PRESUNTO (A) ESTUDIANTE VULNERADO (A). D.HACER CLIC EN ESTE GRUPO.

| DATOS DE EL (LA) PRESUNTO (A) ESTUE                                                                                     | DIANTE VULNERADO (A)                                                         |                                                         |                                                      |                                                  |                             | ^                                                |
|----------------------------------------------------------------------------------------------------|------------------------------------------------------------------------------|---------------------------------------------------------|------------------------------------------------------|--------------------------------------------------|-----------------------------|--------------------------------------------------|
| Denominación: Estudiante                                                                                                | ▼ Número de NIE: 3566335                                                     | 🖋 Mostrar datos                                         |                                                      |                                                  |                             |                                                  |
| 1 De el (la) presunto (a) estudiante vulnerado (a)                                                                      | G Si el (la) presunto (a) estudiant<br>registrar el NIE del estudiante mas   | e vulnerado (a) o un grupo deestudiantes,<br>agraviado. |                                                      |                                                  |                             |                                                  |
| Datos personales                                                                                                    |                                                                              |                                                         |                                                      |                                                  |                             |                                                  |
| Primer nombre: JORGE Segundo                                                                                            | nombre: ALBERTO Ter                                                          | cer nombre:                                             | Primer apellido: ARGUMEDO                            | Segundo apellido: ARA                            | ANA                         | Tercer apellido:                                 |
| De el (la) presunto (a) estudiante vulnerado (a)     De el (l                                                           | a) presunto (a) estudiante vulnerado (a)                                     | De el (la) presunto (a) estudiante vulnerado (a)        | De el (la) presunto (a) estudiante vulnerado (a)     | De el (la) presunto (a) estudiante vulnerado (a) |                             | De el (la) presunto (a) estudiante vulnerado (a) |
| Tipo de identificación: Carnet de estudiante                                                                            | <ul> <li>Número de identificación:</li> </ul>                                |                                                         | Sexo: Femenino 🔻                                     | Edad: 17                                         |                             | Teléfono fijo:                                   |
| 1 De el (la) presunto (a) estudiante vulnerado (a)                                                                      | De el (la) presunto (a) estudiar                                             | nte vulnerado (a)                                       | De el (la) presunto (a) estudiante vulnerado (a)     | 1 De el (la) presunto (a) es                     | tudiante vulnerado (a)      | De el (la) presunto (a) estudiante vulnerado (a) |
| Rango etéreo:                                                                                                    | ▼ Teléfono: 71667332                                                         | Dirección de residencia                                 | a: CANTON LOS HUATALES CASERIO LOS VALDIVIE          | :50                                              |                             |                                                  |
| De el (la) presunto (a) estudiante vulnerado (a)                                                                        | <ul> <li>Número de teléfono móvil de<br/>estudiante vulnerado (a)</li> </ul> | el (la) presunto (a) (i) De el (la) presunto (a)        | estudiante vulnerado (a)                             |                                                  |                             |                                                  |
| Departamento: 01 - AHUACHAPAN                                                                                           | <ul> <li>Municipio: 0101 - AHUAC</li> </ul>                                  | HAPAN 🔻                                                 | Distrito:                                            |                                                  | Correo electrónico:         |                                                  |
| 1 De residencia, de el (la) presunto (a) estudiante vulnerado (a)                                                       | De residencia, de el (la) presur                                             | ito (a) estudiante vulnerado (a)                        | De residencia, de el (la) presunto (a) estudiante vu | Inerado (a)                                      | De el (la) presunto (a)     | ) estudiante vulnerado (a)                       |
| Datos del centro educativo en el que el                                                                                 | (la) presunto (a) estudiante vi                                              | ulnerado (a) estudia.                                   |                                                      |                                                  |                             |                                                  |
| Centro educativo:                                                                                                    |                                                                              |                                                         | ▼ 🖋 COM                                              | IPLETAR INFO. CEO - ESTUDIAI                     | NTE VULNERADO (A)           |                                                  |
| 1 En el que estudia el (la) presunto (a) estudiante vulnerado (a)                                                       |                                                                              |                                                         |                                                      |                                                  |                             |                                                  |
| Departamento del centro educativo:                                                                                      | Mu                                                                           | nicipio del centro educativo:                           |                                                      | Distrito del centro educa                        | tivo:                       |                                                  |
| <ol> <li>En el que estudia el (la) presunto (a) estudiante vulnerado (a)</li> </ol>                                     | 0                                                                            | in el que estudia el (la) presunto (a) estudiante vulr  | ierado (a)                                           | En el que estudia el (la) p                      | oresunto (a) estudiante vul | Inerado (a)                                      |
| Público o privado: 🔻                                                                                                    |                                                                              |                                                         | De director de CEO o                                 | Acreditación                                     |                             |                                                  |
| Indica si el centro educativo en que estudia el<br>(la) presunto (a) estudiante vulnerado (a), es público<br>o privado. | a de Atención Ciudadana:                                                     |                                                         | Que completa el avis                                 | io, sobre el (la) presunto (a) estud             | iante vulnerado (a)         | i.                                               |
| <ul> <li>Que re</li> </ul>                                                                                              | gistra el aviso, sobre el (la) presunto (a) estudiante vu                    | Ilnerado (a)                                            |                                                      |                                                  |                             |                                                  |

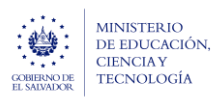

#### Ministerio de Educación, Ciencia y Tecnología

Guía para completar el trámite digital de aviso de vulneración en entorno escolar (SALVE), a través de la plataforma SIGOB-SOL

| Modalidad de estudio: PRESENCIAL                                                                                                    |                                                                               | Especificación: S                                                                     | Segundo Grado                                                                                                    |                                                | Medio de transporte                                                             | : PUBLICO                     |                                                                             | Distancia de su c                                                                         | casa a la sede: 10KM                                                     |  |
|----------------------------------------------------------------------------------------------------|-------------------------------------------------------------------------------|---------------------------------------------------------------------------------------|----------------------------------------------------------------------------------------------------|------------------------------------------------|---------------------------------------------------------------------------------|-------------------------------|-----------------------------------------------------------------------------|-------------------------------------------------------------------------------------------|--------------------------------------------------------------------------|--|
| De el (la) presunto (a) estudiante vulnerado                                                                                                    | o (a)                                                                         | 🚯 De el (la) presunte                                                                 | o (a) estudiante vulnerado (a)                                                                                                    |                                                | En que se desplaza a                                                            | a CEO.                        |                                                                             | De el (la) presunto (a) estudiante vulnerado (a)                                          |                                                                          |  |
| Discapacidades: ninguna                                                                                                    |                                                                               | Estado civil: M                                                                       | lenor de edad                                                                                                    | •                                              | Cantidad de hijos:                                                              | 0                             | Trabaja: NO                                                                 | •                                                                                         |                                                                          |  |
| De el (la) presunto (a) estudiante vulnerado                                                                                                    | o (a)                                                                         | De el (la) presunto                                                                   | o (a) estudiante vulnerado (a)                                                                                                    |                                                | De el (la) presunto (a vulnerado (a)                                            | a) estudiante                 | De el (la) presunto<br>vulnerado (a)                                        | o (a) estudiante                                                                          |                                                                          |  |
| Dependencia económica: Padre y Ma                                                                                                    | dre 🔻                                                                         | Ocupación: Es                                                                         | itudiante                                                                                                    |                                                | •                                                                               | Nacionalidad:                 | Salvadoreña                                                                 | •                                                                                         | Naturalizado: NO                                                         |  |
| De el (la) presunto (a) estudiante vulnerado                                                                                                    | o (a)                                                                         | 1 De el (la) presunto                                                                 | o (a) estudiante vulnerado (a)                                                                                                    |                                                |                                                                                 | 🚯 De el (la) presur           | nto (a) estudiante vulnerado                                                | (a)                                                                                       | <ul> <li>De el (la) presunto (a) estudiante<br/>vulnerado (a)</li> </ul> |  |
| Estado: Vive                                                                                                    | •                                                                             |                                                                                       |                                                                                                    |                                                |                                                                                 |                               |                                                                             |                                                                                           |                                                                          |  |
|                                                                                                    |                                                                               |                                                                                       |                                                                                                    |                                                |                                                                                 |                               |                                                                             |                                                                                           |                                                                          |  |
| »<br>Datos del responsable o fa                                                                                                    | amiliar a cargo (                                                             | (si es estudiant                                                                      | te).                                                                                                    |                                                |                                                                                 |                               |                                                                             |                                                                                           |                                                                          |  |
| a)<br>Datos del responsable o fa<br>Primer nombre: Carlos                                                                                                    | amiliar a cargo (                                                             | (si es estudiant<br>Segundo nombre:                                                   | te).                                                                                                    |                                                | Primer apellido: U                                                              | naña                          |                                                                             | Segundo apellida                                                                          | 0'                                                                       |  |
| a)<br>Datos del responsable o fa<br>Primer nombre: Carlos<br>D Del responsable o familiar a cargo.                                                                                                    | amiliar a cargo (                                                             | (si es estudiant<br>Segundo nombre:<br>Del responsable c                              | te).<br>I familiar a cargo.                                                                                                    |                                                | Primer apellido: Ui Del responsable o fa                                        | maña<br>imiliar a cargo.      |                                                                             | Segundo apellido  Del responsable                                                         | o:<br>o familiar a cargo.                                                |  |
| a)<br>Datos del responsable o fa<br>Primer nombre: Carlos<br>D Del responsable o familiar a cargo.<br>Sexo: Masculino •                                                                                                    | amiliar a cargo (<br>Teléfono: 731681                                         | (si es estudiant<br>Segundo nombre:<br>Del responsable c                              | te).<br>o familiar a cargo.<br>Dirección: POLIGONO 12 LOT                                                                                                    | TE 9                                           | Primer apellido: UI<br>Del responsable o fa                                     | maña<br>imiliar a cargo.      |                                                                             | Segundo apellida Del responsable                                                          | o:<br>e o familiar a cargo.                                              |  |
| a) Datos del responsable o fa Primer nombre: Carlos Del responsable o familiar a cargo. Sexo: Masculino  Del responsable o familiar a cargo.                                                                                                    | Teléfono: 731681<br>Del responsable o                                         | (si es estudiant<br>Segundo nombre:<br>Del responsable of<br>129<br>familiar a cargo. | te).<br>familiar a cargo.<br>Dirección: POLIGONO 12 LOT<br>O De residencia del responsable o                                                                                                    | TE 9<br>9 familiar a ca                        | Primer apellido: Ut<br>Del responsable o fr<br>argo.                            | maña<br>miliar a cargo.       |                                                                             | Segundo apellida                                                                          | o:<br>e o familiar a cargo.                                              |  |
| a) Datos del responsable o fa Primer nombre: Carlos Del responsable o familiar a cargo. Sexo: Masculino  Del responsable o familiar a cargo. Departamento de residencia: 06 - SAI                                                                                                    | Teléfono: 73168<br>Del responsable o<br>N SALVADOR                            | (si es estudiant<br>Segundo nombre:<br>Del responsable o<br>129<br>familiar a cargo.  | te).<br>o familiar a cargo.<br>Dirección: POLIGONO 12 LOT<br>O De residencia del responsable o<br>Municipio de residencia: 06                                                                                                    | TE 9<br>9 familiar a ca<br>501 - AGUIL/        | Primer apellido: UI<br>Del responsable o fr<br>urgo.<br>ARES                    | maña<br>imiliar a cargo.      | Distrito:                                                                   | Segundo apellid<br>Del responsable                                                        | o:<br>e o familiar a cargo.                                              |  |
| a) Datos del responsable o fa Primer nombre: Carlos Del responsable o familiar a cargo. Sexo: Masculino Del responsable o familiar a cargo. Departamento de residencia: 06 - SAU Del responsable o familiar a cargo.                                                                                             | Teléfono: 731681<br>Del responsable o<br>N SALVADOR                           | (si es estudiant<br>Segundo nombre:<br>Del responsable o<br>129<br>familiar a cargo.  | te).<br>familiar a cargo.<br>Dirección: POLIGONO 12 LOT<br>① De residencia del responsable o<br>Municipio de residencia: 06<br>① Del responsable o familiar a carg                                                                                   | TE 9<br>familiar a cai<br>501 - AGUIL/<br>go.  | Primer apellido: UI<br>Del responsable o fa<br>urgo.<br>ARES                    | naña<br>imiliar a cargo.<br>V | Distrito:<br>() Del responsable d                                           | Segundo apellidi Del responsable familiar a cargo.                                        | o:<br>e o familiar a cargo.                                              |  |
| a) Datos del responsable o fa Primer nombre: Carlos Del responsable o familiar a cargo. Sexo: Masculino Del responsable o familiar a cargo. Departamento de residencia: 06 - SAI Del responsable o familiar a cargo. Correo electrónico: CarlosUm95@gmai                                                         | Teléfono: 731681<br>Del responsable o<br>N SALVADOR                           | (si es estudiant<br>Segundo nombre:<br>Del responsable o<br>129<br>familiar a cargo.  | te).<br>familiar a cargo.<br>Dirección: POLIGONO 12 LOT<br>De residencia del responsable o<br>Municipio de residencia: 06<br>Del responsable o familiar a carg<br>Ocupación: Electricista                                                            | TE 9<br>9 familiar a ca<br>501 - AGUILA<br>go. | Primer apellido: Un<br>Del responsable o fra<br>argo.<br>ARES                   | naña<br>imiliar a cargo.<br>v | Distrito:<br>Del responsable o<br>Escolaridad: bac                          | Segundo apellidi<br>Del responsable<br>familiar a cargo.                                  | o:<br>e o familiar a cargo.                                              |  |
| a) Datos del responsable o fa Primer nombre: Carlos Del responsable o familiar a cargo. Sexo: Masculino  Del responsable o familiar a cargo. Departamento de residencia: 06 - SAI Del responsable o familiar a cargo. Correo electrónico: CarlosUm95@gmai Del responsable o familiar a cargo.                    | Telefono: 73168<br>Del responsable o<br>N SALVADOR<br>Lcom                    | (si es estudiant<br>Segundo nombre:<br>Del responsable o<br>129<br>familiar a cargo.  | te).<br>5 familiar a cargo.<br>Dirección: POLIGONO 12 LOT<br>O De residencia del responsable o<br>Municipio de residencia: 06<br>O Del responsable o familiar a carg<br>Ocupación: Electricista<br>O Del responsable o familiar a carg               | FE 9<br>familiar a car<br>501 - AGUIL/<br>go.  | Primer apellido: U.<br>Del responsable o fa<br>argo.<br>ARES                    | maña<br>imiliar a cargo.<br>V | Distrito:<br>Del responsable o<br>Escolaridad: bac<br>Del responsable o     | Segundo apeliid<br>Del responsable<br>familiar a cargo.<br>hillerato<br>familiar a cargo. | o:<br>e o familiar a cargo.                                              |  |
| a) Datos del responsable o fa Primer nombre: Carlos Del responsable o familiar a cargo. Sexo: Masculino Del responsable o familiar a cargo. Departamento de residencia: 06 - SAI Del responsable o familiar a cargo. Correo electrónico: CarlosUm95@gmai Del responsable o familiar a cargo. Profesión u oficio: | Teléfono: 73168<br>Teléfono: 73168<br>Del responsable o<br>N SALVADOR<br>Lcom | (si es estudiant<br>Segundo nombre:<br>Del responsable of<br>familiar a cargo.        | te),<br>o familiar a cargo.<br>Dirección: POLIGONO 12 LOT<br>O De residencia del responsable o<br>Municipio de residencia: O6<br>O Del responsable o familiar a carg<br>Ocupación: Electricista<br>O Del responsable o familiar a carg<br>erente: SI | rE 9<br>9 familiar a ca<br>501 - AGUIL/<br>go. | Primer apellido: U<br>Del responsable o fr<br>irgo.<br>ARES<br>Parentesco: Padd | maña<br>miliar a cargo.<br>V  | Distrito:<br>1 Del responsable o<br>Escolaridad: bac<br>2 Del responsable o | Segundo apellid<br>Del responsable<br>familiar a cargo.<br>hillerato<br>familiar a cargo. | o:<br>e o familiar a cargo.                                              |  |

### 5. DATOS COMPLETADOS DEL PRESUNTO VULNERADOR.

#### E. HACER CLIC EN ESTE GRUPO.

| DATOS DEL PRESUNTO VULNERADOR                                      |                                              |                                |                                  |                            |                                                                          |       |                                                                     |                                                 |                                                   | ^  |
|--------------------------------------------------------------------|----------------------------------------------|--------------------------------|----------------------------------|----------------------------|--------------------------------------------------------------------------|-------|---------------------------------------------------------------------|-------------------------------------------------|---------------------------------------------------|----|
| Denominación (pvln) *: Director de centro educativo                |                                              |                                | •                                | Número de NIP: 0109295     | n Mostrar da                                                             | latos | Número de NIE:                                                      |                                                 | 🖋 Mostrar datos                                   |    |
| Del presunto vulnerador.                                           |                                              |                                |                                  | Registre el número de NIP, | si el presunto vulnerador es docente o director del centro educativo     | D.    | Registre el número de NIE, si<br>registrar el NIE del estudiante ma | el presunto vulnerador es estu<br>Is agraviado. | idiante, o sí, es un grupo de estudiantes,        |    |
| Tipo de identificación: DUI                                        | •                                            | Número de identificación:      | 02492196-9                       |                            | Primer nombre: EDUARDO                                                   |       | Segundo nombre: NATAN                                               | AEL                                             | Tercer nombre:                                    |    |
| Seleccione, si el presunto vulnerador, es diferente de estudiante. |                                              | Digite, si el presunto vulnera | dor, es diferente de estudiante. |                            | 1 Del presunto vulnerador.                                               |       | Del presunto vulnerador.                                            |                                                 | Del presunto vulnerador.                          |    |
| Primer apellido: ANDRES                                            | Segundo apellido: ANDRES                     |                                | Tercer apellido: TORRES          |                            | Sexo: Masculino                                                          | •     | Edad: 40                                                            |                                                 | Teléfono: 22035380                                |    |
| Del presunto vulnerador.                                           | <ol> <li>Del presunto vulnerador.</li> </ol> |                                | Del presunto vulnerador.         |                            | 1 Del presunto vulnerador.                                               |       | Aproximada del presunto vul                                         | inerador.                                       | Número de teléfono móvil del presunto vulnerador. |    |
| Dirección de residencia: Urbanización madre tierra 1 poligon       | no 1 # 31                                    |                                |                                  |                            | Departamento: 06 - SAN SALVADOR                                          |       | •                                                                   | Municipio: 0602 - /                             | APOPA                                             | •  |
| Del presunto vulnerador.                                           |                                              |                                |                                  |                            | De residencia, del presunto vulnerador.                                  |       |                                                                     | De residencia, del pres                         | unto vulnerador.                                  |    |
| Distrito:                                                          |                                              | Relación con la presunta esta  | udiante vulnerado:               |                            |                                                                          | •     | Convive con la presunta estu                                        | idiante vulnerado:                              |                                                   | •  |
| ① De residencia, del presunto vulnerador.                          |                                              |                                |                                  |                            |                                                                          |       | Aplica solamente cuando es                                          | familiar la denominación.                       |                                                   |    |
| Solamente si el docente o director del centro ed                   | ducativo, es el presunto v                   | ulnerador, registrar los da    | atos siguientes:                 |                            |                                                                          |       |                                                                     |                                                 |                                                   |    |
| Centro educativo: 10001   CENTRO ESCOLAR 'ISIDRO MEN               | IÉNDEZ"                                      |                                |                                  |                            |                                                                          |       | COMPLET                                                             | 'ar info. Ceo - Vulnerado                       | OR                                                |    |
| Del docente o director, presunto vulnerador.                       |                                              |                                |                                  |                            |                                                                          |       |                                                                     |                                                 | -                                                 |    |
| Departamento del centro educativo: 01 - AHUACHAPAN                 |                                              | •                              | Municipio del centro educat      | ivo: 0101 - AHUACHAPAN     |                                                                          | •     | Distrito del centro educativo                                       | :                                               |                                                   |    |
| Del docente o director, presunto vulnerador.                       |                                              |                                | Del docente o director, presu    | unto vulnerador.           |                                                                          |       | Del docente o director, presu                                       | into vulnerador.                                |                                                   |    |
| Cargo en el centro educativo:                                      |                                              | •                              |                                  |                            |                                                                          |       |                                                                     |                                                 |                                                   |    |
| Del docente, director o administrativo, presunto vulnerador.       |                                              |                                |                                  |                            |                                                                          |       |                                                                     |                                                 |                                                   |    |
| Comentarios adicionales                                            |                                              |                                |                                  |                            |                                                                          |       |                                                                     |                                                 |                                                   |    |
|                                                                    |                                              |                                |                                  |                            | De director de CEO o Acreditación:                                       |       |                                                                     |                                                 |                                                   |    |
| De Oficina de Atención Ciudadana:                                  |                                              |                                |                                  |                            | <ol> <li>Que completa el aviso, sobre el presunto vulnerador.</li> </ol> |       |                                                                     |                                                 |                                                   | /i |
|                                                                    |                                              |                                |                                  |                            | -                                                                        |       |                                                                     |                                                 |                                                   |    |
| Que registra el aviso, sobre el presunto vulnerador.               |                                              |                                |                                  |                            |                                                                          |       |                                                                     |                                                 |                                                   |    |

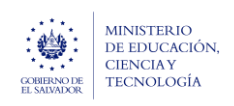

Guía para completar el trámite digital de aviso de vulneración en entorno escolar (SALVE), a través de la plataforma SIGOB-SOL

## 6. REVISAR EL LINEAMIENTO Y PLAZO DE GESTIÓN definido anteriormente por usted.

#### F. HACER CLIC EN ESTE GRUPO.

| Clasificación y lineamientos                                                                                                    |                                |                          |                                                                    |   |                              | ^ |
|----------------------------------------------------------------------------------------------------|--------------------------------|--------------------------|--------------------------------------------------------------------|---|------------------------------|---|
| Datos a ser registrados por el Coordinador Jurídico Departamental                                                                                            |                                |                          |                                                                    |   |                              |   |
| Categoría (Nivel 1) :* SITUACIONES DE VULNERACIÓN DEL DERECHO                                                                                                | ▼ Si                           | ubcategoría (Nivel 1) :* | Malos tratos o negligencia en la atención administrativa           | ٣ | Riesgo (Nivel 1) :* Muy alto | • |
| Usugatorio para protesiona que emite ineamento.     Lineamientos de acción(es):     Debe informar al Director Departamental de inmedato, si considera un est | ado grave los impactos ocasion | ados en la gestión pedag | ar que ennre unearmento.<br>rógica del Director y de los Docentes. | 0 | Ue deserción escolar,        |   |
| Plazo para el completamiento del aviso de vulneración Urgencia: Muy urgente Vegistrar plazo final                                                            | Plazo: 22/03/2024              | t I                      | Tiempo restante: 3                                                 |   |                              |   |
| Grado de urgencia para la verificación del aviso.                                                                                                    | Fecha máxima para completa     | ar el aviso.             | Días faltantes para completar el aviso.                            |   |                              |   |

### 7. REVISAR LAS ACCIONES REALIZADAS, EN EL TRÁMITE DE AVISO DE VULNERACIÓN POR LA (EL) JEFA (E) DEPARTAMENTAL DE GESTIÓN PEDAGÓGICA

#### G. HACER CLIC EN ESTE GRUPO TITULADO:

| Acciones de la (el)           | Jefe Departamental de Gestión Pedagogica y completamiento del Aviso                                                                                                    |             |                                        |                                                                                                    | /  |
|-------------------------------|----------------------------------------------------------------------------------------------------|-------------|----------------------------------------|----------------------------------------------------------------------------------------------------|----|
| Detalle de acciones (JDGP):   | 1. Eraluar la afectación de clima laboral<br>2. Eraluar el nivel de ausentismo estudiantil<br>3. Eraluar la participación estudiantil<br>4. Eraluar la utilización de Recursos Pedagógico<br>5. Eraluar el rendimiento escolar | ▲<br>▼      | Informe de acciones realizadas (JDGP); | Mediante visitas realizadas por el gestor Pedagogico al Centro Educativo y según la descripción del suceso informado, se procedió a evaluar, lo<br>aspectos siguientes:<br>1. La afectación de clima laboral en el Centro<br>2. El nível de ausentismo estudiantil<br>3. La participación estudiantil | 15 |
| A realizar por el jefe Depart | amental de Gestión Pedagogica.                                                                                                    |             |                                        | 4. B rendimiento escolar<br>En informe incorporado se detallan los resultados obtenidos de las evaluaciones                                                                                                    |    |
| Nombre del Jefe Departamo     | ental: Jefa/e Deptal, de Gest. Pedagógica de San Salvador - Clara Luz Recinos de Zamora                                                                                                    |             | Email del Jefe Departamental: clara.re | ciros@mined.gcd.sv                                                                                                    |    |
| 🚺 De Gestión Pedagógica       |                                                                                                    |             | 🕕 De Gestión Pedagógica                |                                                                                                    |    |
| Informe de acciones:          | Seleccione                                                                                                    | ▲ Descargar |                                        |                                                                                                    |    |
| Del Jefe Departamental de l   | Gestón Pedagógica.                                                                                                    |             |                                        |                                                                                                    |    |

Tanto lo escrito en el Informe de Acciones como en el documento PDF a descargar si se requiere.

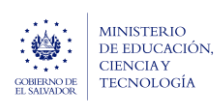

Guía para completar el trámite digital de aviso de vulneración en entorno escolar (SALVE), a través de la plataforma SIGOB-SOL

### 8. Completar datos de medida(s) tomada(s) por el (la) Coordinador (a) Jurídico (a) F. HACER CLIC EN ESTE GRUPO

| outos a ser registrados por der bire                          | ctor de Institución Educativ                    | la o enlace de Dirección de Acr | editación Institucional o       | Coordinador Jurídico             |                     |                  |       |                                |                                |
|---------------------------------------------------------------|-------------------------------------------------|---------------------------------|---------------------------------|----------------------------------|---------------------|------------------|-------|--------------------------------|--------------------------------|
| PDF de acta de suspensión previa:                             |                                                 |                                 | Fecha de emisión de acta:*      | 21/03/2024                       | <b></b>             | Número de acta:* | 13264 | Junta de la Carrera Docente:   | San Salvador sector 1          |
| Seleccione                                                    | ✓ Completado                                    | Descargar 🙁 Eliminar            | De suspensión previa.           |                                  |                     | De suspensión pr | evia. | En la que fue presentada la de | nuncia y el acta de suspensión |
| Acta de Suspension Previa<br>Archivo(s) subidos exitosamente. | .pdf                                            |                                 |                                 |                                  |                     |                  |       |                                |                                |
| Solamente se incorpora si el (la) presunt                     | o (a) vulnerador (a) es un (a) doce             | inte.                           |                                 |                                  |                     |                  |       |                                |                                |
| PDF de la denuncia:                                           |                                                 | Nombre de Entidad Extern        | na: Policia Nacional (          | Civíl 😆                          |                     |                  |       |                                | ×                              |
| Seleccione 🗸 Completado                                       | <ul> <li>Descargar</li> <li>Eliminar</li> </ul> | Seleccione la(s) Instancia(s)   | s) del Sistema Nacional de Prot | tección Integral donde se ha pri | esentado la denunci | a.               |       |                                |                                |
| Denuncia del caso.pdf<br>Archivo(s) subidos exitosamente.     |                                                 |                                 |                                 |                                  |                     |                  |       |                                |                                |
|                                                               |                                                 |                                 |                                 |                                  |                     |                  |       |                                |                                |

8.1. En este grupo de datos deber registrase valores en los campos según se indica a continuación:

- En el campo titulado: PDF de acta de suspensión previa: Anexar el archivo en formato PDF ya firmado por la (el) director (a) Departamental
- En el campo titulado: Fecha de emisión de acta: Seleccione la fecha en que fue emitida el acta de suspensión previa firmada por el (la) director (a) Departamental.
- En el campo titulado: Numero de acta: Seleccione el número de acta de suspensión previa.
- En el campo titulado: Junta de la Carrera Docente: Seleccionar de entre los valores el departamento en el que fue presentada la denuncia y el acta de suspensión previa
- En el campo titulado: **PDF de la Denuncia**: Incorporar el documento pdf de denuncia, presentada en las instancias correspondientes.
- En el campo titulado: Nombre de entidad Externa: Seleccionar de entre los distintos valores, la(s) instancia(s) del Sistema Nacional de Protección Integral donde ha sido presentada la denuncia.
- En el campo titulado: Nombre del director o Coordinador Jurídico: Registre su nombre completo como Coordinador (a) Jurídico (a).

Una vez que usted ha realizado todas las acciones, descritas, debe guardar los cambios así:

Diríjase a la parte superior derecha del registro de Trámite de Aviso

9.1. aga clic en el botón verde, titulado: Guardar cambios

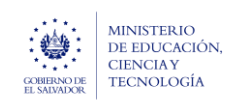

Guía para completar el trámite digital de aviso de vulneración en entorno escolar (SALVE), a través de la plataforma SIGOB-SOL

## **10. TRANSFERENCIA DEL CASO AL SECRETARIO DE ACTUACION.**

### G. HACER CLIC EN ESTE GRUPO: Gestión

| 😤 Gestión 🕦 iniciado hace                                                |           |                                            |         |
|--------------------------------------------------------------------------|-----------|--------------------------------------------|---------|
| Responsable                                                              | 🖋 Cambiar | Fase actual COMPLETAR AVISO DE VULNERACIÓN | Cambiar |
| Fin Estimado                                                             | ular      |                                            |         |
| Resumen de gestión                                                       |           |                                            | Æ       |
| Próxima acción programada                                                |           |                                            |         |
| 🚯 No hay ninguna acción programada  📸 Programar próxima acción           |           |                                            |         |
| Permitir al ciudadano cambiar campos adicionales al iniciar una consulta | NO        |                                            |         |

Para derivar el caso completado a la (el) **Secretaria (o) de la Junta de la** Carrera Docente Departamental correspondiente

**10.1.** En el campo titulado Fase Actual, haga clic en el botón azul titulado: CAMBIAR. En automático se presenta la ventana siguiente

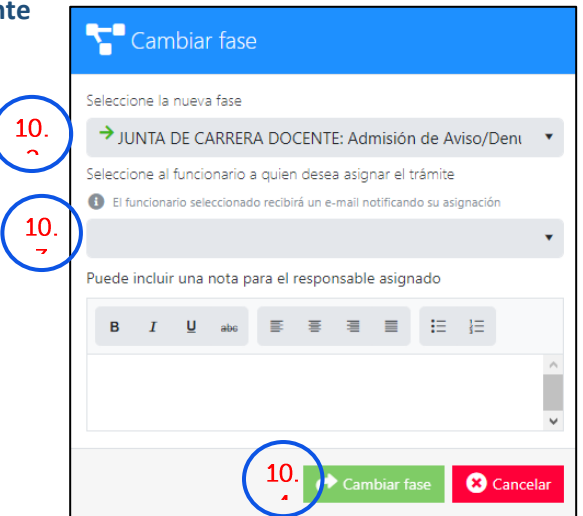

- **10.2.** Seleccionar la opción titulada: JUNTA DE CARRERA DOCENTE: Admisión de Aviso/Denuncia a Docente, por vulneración.4
- 10.3. Seleccionar el cargo y nombre del secretario de Actuación que se presenta.
- **10.4.** Hacer clic en el botón verde titulado: CAMBIAR FASE y automáticamente el sistema le transfiere el caso al funcionario responsable.